**DER-ES** - Departamento de Edificações e de Rodovias do Espírito Santo **GETIC** - Gerência da Tecnologia da Informação e Comunicação

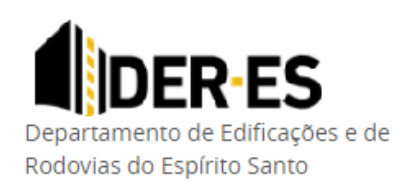

# Novo Portal de Licitações DER-ES

Manual de instruções

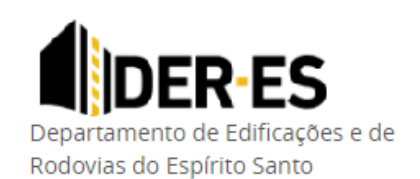

**DER-ES** - Departamento de Edificações e de Rodovias do Espírito Santo **GETIC** - Gerência da Tecnologia da Informação e Comunicação

#### Sumário

| 1 | Apresentação              | 2  |
|---|---------------------------|----|
| 2 | Acesso                    | 2  |
| 3 | Consultar Licitações      | 3  |
| 4 | Acompanhar Licitações     | 8  |
| 5 | Pregão Eletrônico         | 11 |
| 6 | Atas de Registro de Preço | 12 |

#### 1 Apresentação

Apresentamos o novo portal de licitações do DER-ES com melhorias importantes para o acompanhamento de licitações

#### 2 Acesso

O novo portal de licitações é acessado no mesmo local que o anterior. No menu Licitações do Site do DER-ES

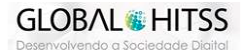

**DER-ES** - Departamento de Edificações e de Rodovias do Espírito Santo **GETIC** - Gerência da Tecnologia da Informação e Comunicação

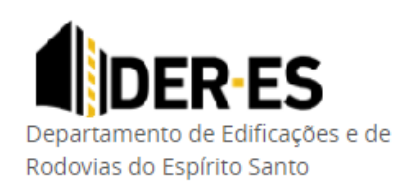

| PÁGINA PRINCIPAL   |   | Acesso Rápido                                             |  |
|--------------------|---|-----------------------------------------------------------|--|
| INSTITUCIONAL      | > |                                                           |  |
| CONTATO            | > | FAIXAS DE <mark>domínio</mark>                            |  |
| LEGISLAÇÃO         | > |                                                           |  |
| LICITAÇÕES         | > | Ata de registro de preço (Administrativo)                 |  |
| RODOVIAS ESTADUAIS | > | Ata de registro de preço (Edificações)                    |  |
| TRÂNSITO           | > | Licitações DER-ES                                         |  |
| SERVIÇOS           | > | Licitações Internacionais - Programa BID<br>Transparência |  |
| PROTEÇÃO DE DADOS  | > | Consultas Públicas                                        |  |
| PROTEÇÃO DE DADOS  | > | Consultas Públicas                                        |  |

#### 3 Consultar Licitações

**GLOBAL** HITSS

Ao acessar o menu Licitações, você será redirecionado para a página de licitações, onde poderá consultar licitações nacionais e internacionais, Atas de registro de preço e Pregão eletrônico (link redireciona ao SIGA).

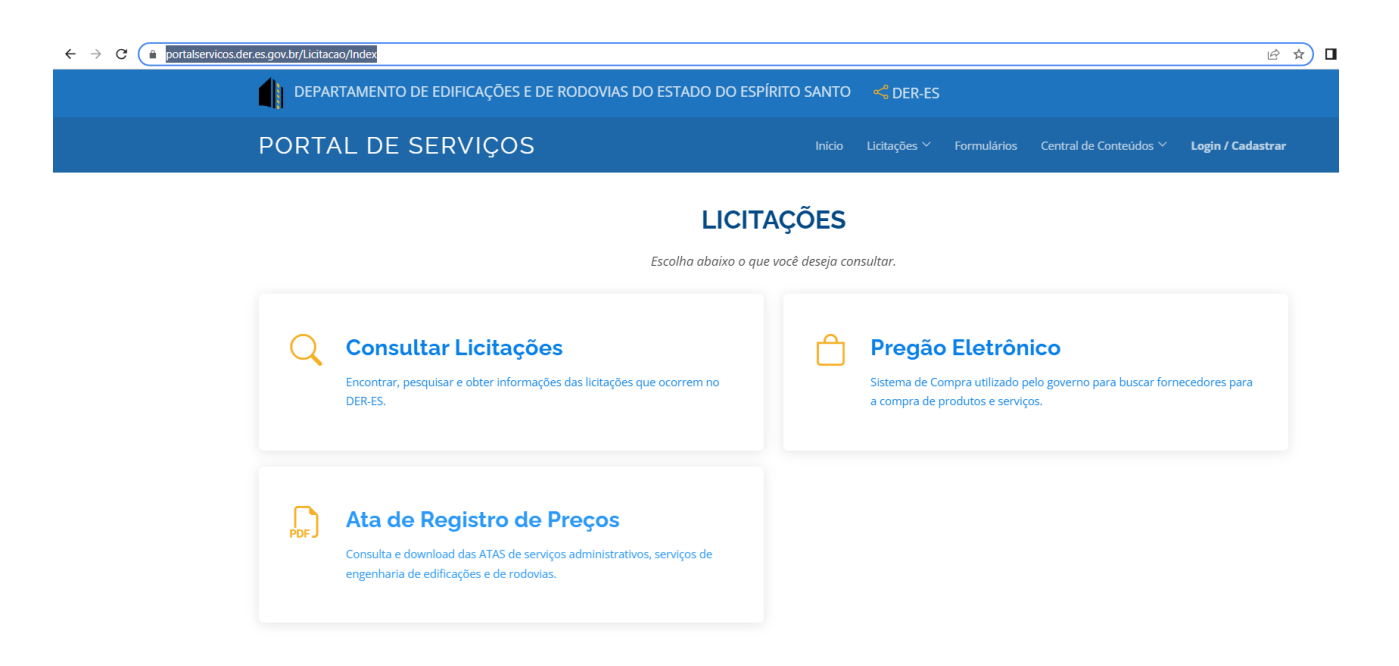

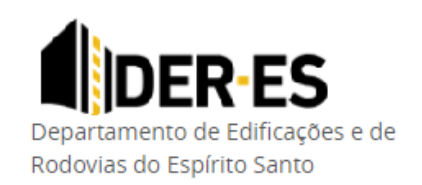

**DER-ES** - Departamento de Edificações e de Rodovias do Espírito Santo **GETIC** - Gerência da Tecnologia da Informação e Comunicação

Você poderá tambem navegar pelo menus no topo da página onde encontra outros recursos do portal de serviços do DER, como:

• Menu licitações

| DEPARTAMENTO DE EDIFICAÇÕES E DE RODOVIAS DO ESTADO DO ESPÍRITO SANTO 🦂 DER-ES |                                                                   |  |  |  |
|--------------------------------------------------------------------------------|-------------------------------------------------------------------|--|--|--|
| PORTAL DE SERVIÇOS                                                             | Licitações Y Formulários Central de Conteúdos Y Login / Cadastrar |  |  |  |
| LICITAÇÕES                                                                     | Consultar Licitações<br>Pregão Eletrônico                         |  |  |  |
| Escolha abaixo o que você deseja co                                            | Ata de Registro de Preços >                                       |  |  |  |
|                                                                                |                                                                   |  |  |  |

• Formulários (Multas de trânsito)

| ORTA | AL DE SERVIÇOS                                                                                                    | Início          | Licitações Y Formulários Central de Conteúdos Y Login / Cadastra                                                                      |
|------|----------------------------------------------------------------------------------------------------|-----------------|----------------------------------------------------------------------------------------------------|
|      | FORM                                                                                                    |                 |                                                                                                    |
|      | FORMO                                                                                                    | LARIUS          | <b>,</b>                                                                                                    |
|      | Escolha abaixo d                                                                                                    | i opçao desejad | a.                                                                                                    |
|      | Preencher Formulário                                                                                                    | 1               | Enviar Formulário                                                                                                    |
|      | Defesa Prévia - Declaração de Indicação de Real Condutor - DIRC - Recurso<br>à JARI (1ª Instância) - Recurso ao CETRAN (2ª Instância)                           |                 | Defesa Prévia - Declaração de Indicação de Real Condutor - DIRC - Recurso<br>à JARI (1ª Instância) - Recurso ao CETRAN (2ª Instância) |
|      |                                                                                                    |                 |                                                                                                    |
| ?    | Dúvidas Frequêntes                                                                                                    |                 |                                                                                                    |
|      | Informações Gerais sobre Defesa Prévia, Declaração de Indicação de Real<br>Condutor - DIRC, Recurso à JARI (1ª Instância) e Recurso ao CETRAN (2ª<br>Instância) |                 |                                                                                                    |
|      |                                                                                                    |                 |                                                                                                    |

• Instruções de serviço

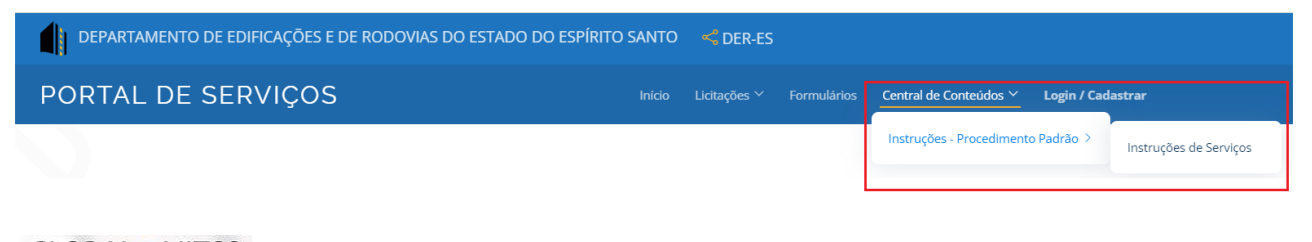

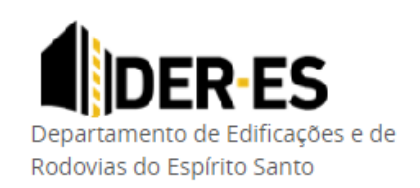

**DER-ES** - Departamento de Edificações e de Rodovias do Espírito Santo **GETIC** - Gerência da Tecnologia da Informação e Comunicação

• Cadastramento para acompanhamento de licitações

| DEPARTAMENTO DE EDIFICAÇÕES E DE RODOVIAS DO ESTADO DO ESPÍRITO                                                                                   | ) SANTO | r DER-ES     | 5                  |                        |                   |
|----------------------------------------------------------------------------------------------------|---------|--------------|--------------------|------------------------|-------------------|
| PORTAL DE SERVIÇOS                                                                                                    |         | Licitações 🗡 | Formulários        | Central de Conteúdos 🗡 | Login / Cadastrar |
| Login<br>Por favor verifique a sua identidade.<br>E-mail<br>teste@exemplo.com<br>Senha<br>Digite a senha<br>Lembrar de mim?<br>Entrar<br>Cancelar |         | Ai           | nda não<br>Criar u | tem conta?             |                   |

Para consultar licitações, clique em consultar licitações e serão apresentadas todas as modalidades que possuem licitações cadastradas para consulta entre nacionais e internacionais.

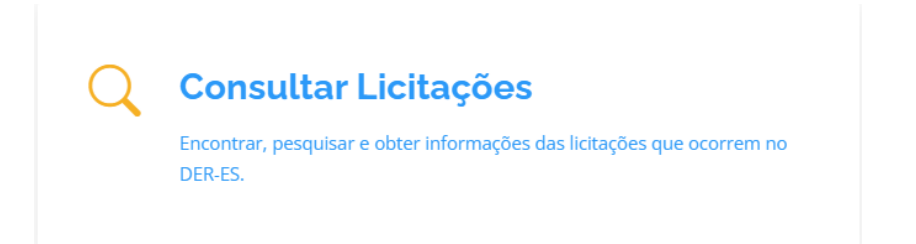

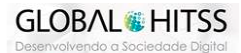

**DER-ES** - Departamento de Edificações e de Rodovias do Espírito Santo **GETIC** - Gerência da Tecnologia da Informação e Comunicação

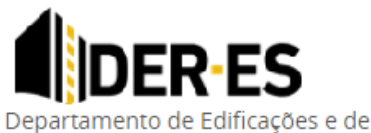

Rodovias do Espírito Santo

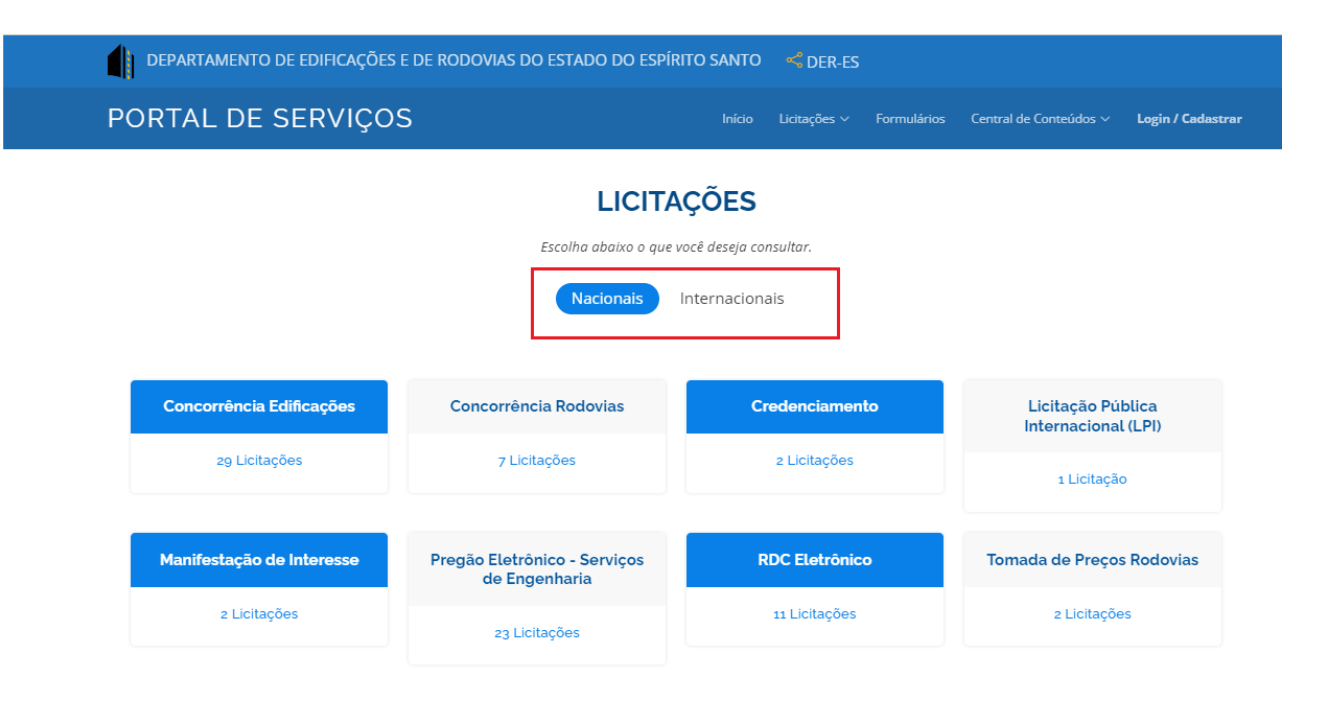

Selecione a modalidade que deseja consultar e serão exibidas todas as licitações.

#### LICITAÇÕES - CONCORRÊNCIA EDIFICAÇÕES

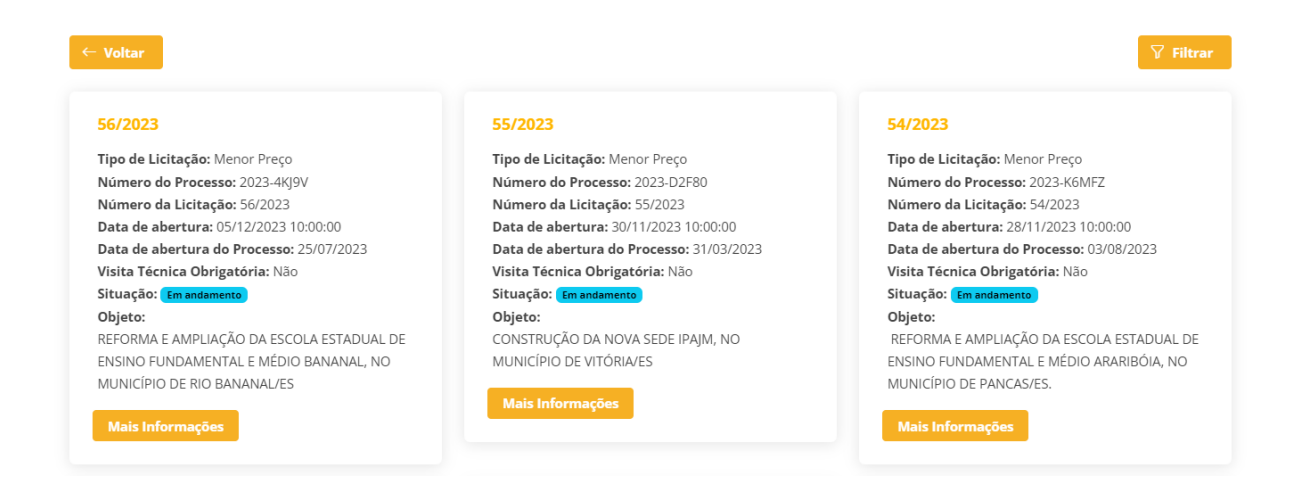

Para visualizar os dados e arquivos da licitação, basta clicar no botão "Mais informações"

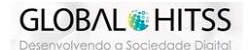

**DER-ES** - Departamento de Edificações e de Rodovias do Espírito Santo **GETIC** - Gerência da Tecnologia da Informação e Comunicação

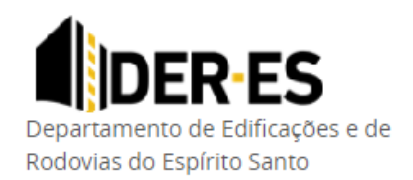

#### CONCORRÊNCIA EDIFICAÇÕES - LICITAÇÃO: 56/2023

|                                                                                                    |                                                                                                    |                                                                   | - |
|----------------------------------------------------------------------------------------------------|----------------------------------------------------------------------------------------------------|-------------------------------------------------------------------|---|
| Número da Licitação: 56/2023<br>Data de abertura: 05/12/2023 às 10:00<br>ituação da Licitação: <mark>Em andamento</mark>                                                                                                    | Tipo de Licitação: Menor Preço<br>Data de abertura do Processo: 25/07/2023                                                                             | Número do Processo: 2023-4KJ9V<br>Visita Técnica Obrigatória: Não |   |
| <b>Dbjeto:</b> REFORMA E AMPLIAÇÃO DA ESCOLA ES                                                                                                    | TADUAL DE ENSINO FUNDAMENTAL E MÉDIO BANANAI                                                                                                    | ., NO MUNICÍPIO DE RIO BANANAL/ES                                 |   |
| Observação:                                                                                                    |                                                                                                    |                                                                   |   |
|                                                                                                    |                                                                                                    |                                                                   |   |
| Anexos:                                                                                                    |                                                                                                    |                                                                   |   |
| Anexos:                                                                                                    | nag - CP 056-2023                                                                                                    |                                                                   |   |
| Anexos:<br>10/10/2023 - Planilha de Orçamento - orçan<br>02/10/2023 - Projetos - CP 056/2023                                                                                                    | nag - CP 056-2023                                                                                                    |                                                                   |   |
| Anexos:<br>10/10/2023 - Planilha de Orçamento - orçan<br>02/10/2023 - Projetos - CP 056/2023<br>02/10/2023 - Comunicado. aos licitantes OR                                                                                                    | nag - CP 056-2023<br>ÇAMAG CP 056-2023                                                                                                    |                                                                   |   |
| Anexos:<br>10/10/2023 - Planilha de Orçamento - orçan<br>02/10/2023 - Projetos - CP 056/2023<br>02/10/2023 - Comunicado. aos licitantes OR<br>02/10/2023 - Publicação Extrato do Edital - D                                                                                                    | nag - CP 056-2023<br>ÇAMAG CP 056-2023<br>JIO - ES                                                                                                    |                                                                   |   |
| Anexos:<br>10/10/2023 - Planilha de Orçamento - orçan<br>02/10/2023 - Projetos - CP 056/2023<br>02/10/2023 - Comunicado. aos licitantes OR<br>02/10/2023 - Publicação Extrato do Edital - I<br>02/10/2023 - Edital - Anexos - CP 056-2023<br>02/10/2023 - Comunicado - ao licitantes di                                                                                                    | nag - CP 056-2023<br>ÇAMAG CP 056-2023<br>DIO - E5                                                                                                    |                                                                   |   |
| Anexos:<br>10/10/2023 - Planilha de Orçamento - orçan<br>20/10/2023 - Projetos - CP 056/2023<br>02/10/2023 - Comunicado. aos licitantes OR<br>02/10/2023 - Publicação Extrato do Edital - I<br>02/10/2023 - Edital - Anexos - CP 056-2023<br>29/09/2023 - Comunicado aos licitantes - dii<br>29/09/2023 - Comunicado aos licitantes - dii                                                                                            | nag - CP 056-2023<br>ÇAMAG CP 056-2023<br>DIO - ES<br>versos - CP 056-2023<br>roc. CP 056-2023                                                         |                                                                   |   |
| Anexos:<br>10/10/2023 - Planilha de Orçamento - orçan<br>02/10/2023 - Projetos - CP 056/2023<br>02/10/2023 - Comunicado. aos licitantes OR<br>02/10/2023 - Publicação Extrato do Edital - I<br>02/10/2023 - Edital - Anexos - CP 056-2023<br>29/09/2023 - Comunicado aos licitantes - din<br>29/09/2023 - Scilarecimentos dúvidas e out<br>02/20/09/2023 - Concorgana de Desemboliso -<br>29/09/2023 - Concorgana de Desemboliso -   | nag - CP 056-2023<br>ÇAMAG CP 056-2023<br>DIO - ES<br>versos - CP 056-2023<br>ros - CP 056-2023<br>CP 056-2023                                         |                                                                   |   |
| Anexos:<br>10/10/2023 - Planilha de Orçamento - orçan<br>02/10/2023 - Projetos - CP 056/2023<br>02/10/2023 - Comunicado. aos licitantes OR<br>02/10/2023 - Publicação Extrato do Edital - I<br>02/10/2023 - Edital - Anexos - CP 056-2023<br>29/09/2023 - Ecomunicado aos licitantes - dii<br>29/09/2023 - Esclarecimentos dúvidas e out<br>29/09/2023 - Cronograma de Desembolso -<br>02/20/9/2023 - Planilha de Orcamento elaboro: | nag - CP 056-2023<br>ÇAMAG CP 056-2023<br>DIO - ES<br>versos - CP 056-2023<br>ros - CP 056-2023<br>CP 056/2023<br>ada pala Administrarão - CP 056-2023 |                                                                   |   |

Para baixar um arquivo da licitação, basta clicar sobre o anexo desejado.

| Anexos:                                                                       |
|-------------------------------------------------------------------------------|
| J0/10/2023 - Planilha de Orçamento - orçamag - CP 056-2023                    |
| 02/10/2023 - Projetos - CP 056/2023                                           |
| 02/10/2023 - Comunicado. aos licitantes ORÇAMAG CP 056-2023                   |
| 02/10/2023 - Publicação Extrato do Edital - DIO - ES                          |
| 02/10/2023 - Edital - Anexos - CP 056-2023                                    |
| 29/09/2023 - Comunicado aos licitantes - diversos - CP 056-2023               |
| 29/09/2023 - Esclarecimentos dúvidas e outros - CP 056-2023                   |
| 29/09/2023 - Cronograma de Desembolso - CP 056/2023                           |
| 29/09/2023 - Planilha de Orçamento elaborada pela Administração - CP 056-2023 |
| 29/09/2023 - Termo de Referencia - CP 056/2023                                |

### Licitações encerradas (Até 31/10/2023)

Para consultar **licitações encerradas até 31/10/2023**, Clique no bloco de "Licitações encerradas" e você será direcionado para o portal antigo para consulta.

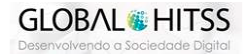

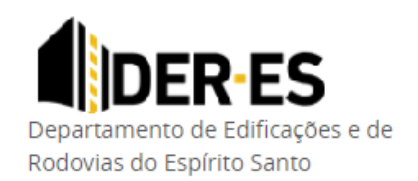

**DER-ES** - Departamento de Edificações e de Rodovias do Espírito Santo **GETIC** - Gerência da Tecnologia da Informação e Comunicação

## Atenção: As licitações que forem encerradas a partir de 01/11/2023 poderão ser consultas normalmente pelo menu de consultas do novo portal de licitações.

| PORT | AL DE SERVIÇOS                                                                                                    |        | Licitações - Formulários Central de Conteúdos - Login / Cadasta                                                                                |
|------|----------------------------------------------------------------------------------------------------|--------|----------------------------------------------------------------------------------------------------|
|      | LICI <sup>-</sup><br>Escolha abaixo o q                                                                                                  | TAÇÕES | Consultar Licitações<br>Pregão Eletrônico<br>Ata de Registro de Preços ><br>Licitações Encerradas                                              |
| ?    | Manual de Instruções - Portal de<br>Licitações<br>Clique aqui para visualizar o manual completo.                                         | Q      | Manual de Instruções<br><b>Consultar Licitações</b><br>Encontrar, pesquisar e obter informações das licitações que ocorrem no<br>DER-ES.       |
| Ô    | Pregão Eletrônico<br>Sistema de Compra utilizado pelo governo para buscar fornecedores para<br>a compra de produtos e serviços.          | POP    | Ata de Registro de Preços<br>Consulta e download das ATAS de serviços administrativos, serviços de<br>engenharia de edificações e de rodovias. |
| C    | Licitações Encerradas<br>Encontrar, pesquisar e obter informações das licitações que já ocorreram<br>no DER-ES até a data de 31/10/2023. |        |                                                                                                    |

#### 4 Acompanhar Licitações

As empresas interessadas em alguma licitação, agora podem acompanhar a evolução das licitações do DER se cadastrando no portal de licitações. Após se cadastrar, selecione a(s) licitação(ões) que seja acompanhar e você ficará atualizado de toda a evolução da licitação.

Para se cadastrar, clique em Login/Cadastrar no canto superior direito da página, clique em criar conta e preencha os campos obrigatórios.

DEPARTAMENTO DE EDIFICAÇÕES E DE RODOVIAS DO ESTADO DO ESPÍRITO SANTO 🦂 DER-ES

PORTAL DE SERVIÇOS

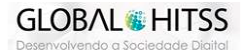

DER-ES Departamento de Edificações e de Rodovias do Espírito Santo

**DER-ES** - Departamento de Edificações e de Rodovias do Espírito Santo **GETIC** - Gerência da Tecnologia da Informação e Comunicação

#### PORTAL DE SERVIÇOS

| Login                                 |                      |
|---------------------------------------|----------------------|
| Por favor verifique a sua identidade. | Ainda não tem conta? |
| E-mail                                |                      |
| teste@exemplo.com                     | Criar uma conta      |
| Senha                                 |                      |
| Digite a senha                        |                      |
| Lembrar de mim? Esqueceu a senha?     |                      |
| Entrar                                |                      |

Bem-Vindo

|                      | Crie uma  | nova conta         |   |
|----------------------|-----------|--------------------|---|
| Nome *               |           | CNPJ               |   |
| Nome do usuário      | *         | CNPJ               |   |
| E-mail *             |           | Empresa            |   |
| username@address.com |           | Empresa            | 血 |
| Endereço             |           | Telefone *         |   |
| Endereço             | •         | Telefone           | ى |
| Senha *              |           | Confirme a Senha * |   |
|                      | •         |                    | • |
|                      | Registrar | Cancelar           |   |

Após se cadastrar, selecione a licitação que deseja acompanhar e clique no botão " Acompanhar" conforme imagem abaixo.

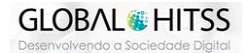

**DER-ES** - Departamento de Edificações e de Rodovias do Espírito Santo **GETIC** - Gerência da Tecnologia da Informação e Comunicação

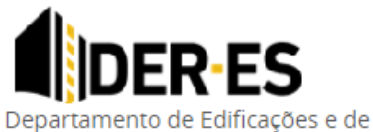

Rodovias do Espírito Santo

| DEPARTAMENTO DE EDIFICAÇÕES E DE ROD                                                                         | OVIAS DO ESTADO DO ESPÍRITO SANTO 🛛 < DEF                                  | R-ES                                                              |          |
|----------------------------------------------------------------------------------------------------|----------------------------------------------------------------------------|-------------------------------------------------------------------|----------|
| ORTAL DE SERVIÇOS                                                                                            | Início Licitações∨ Form                                                    | nulários Central de Conteúdos Y Olá Daniela A                     | Souza! ` |
| CONCORRÉ                                                                                                    | ÊNCIA EDIFICAÇÕES - LICIT/                                                 | AÇÃO: 56/2023                                                     |          |
|                                                                                                    |                                                                            | ,                                                                 |          |
| ← Voltar                                                                                                    |                                                                            | ☆ Acom                                                            | anhar    |
| Número da Licitação: 56/2023<br>Data de abertura: 05/12/2023 às 00:00<br>Situação da Licitação: Em andamento | Tipo de Licitação: Menor Preço<br>Data de abertura do Processo: 25/07/2023 | Número do Processo: 2023-4KJ9V<br>Visita Técnica Obrigatória: Não |          |
| <b>Objeto:</b> REFORMA E AMPLIAÇÃO DA ESCOLA EST                                                             | IADUAL DE ENSINO FUNDAMENTAL E MÉDIO BANANAL,                              | , NO MUNICÍPIO DE RIO BANANAL/ES                                  |          |
| Observação:                                                                                                  |                                                                            |                                                                   |          |
| Anexos:                                                                                                    |                                                                            |                                                                   |          |
| 10/10/2023 - Planilha de Orçamento - orçam<br>02/10/2023 - Projetos - CP 056/2023                            | lag - CP 056-2023                                                          |                                                                   |          |
|                                                                                                    |                                                                            |                                                                   |          |

| CONCORRÊM                                                                                                    | NCIA EDIFICAÇÕES - LICITAÇÃ           | ÃO: 56/2023                                                          |
|----------------------------------------------------------------------------------------------------|---------------------------------------|----------------------------------------------------------------------|
| ← Voltar                                                                                                    |                                       | ्रि Acompanhar                                                       |
| Número da Licitação: 56/2023<br>Data de abertura: 05/12/2023 às 00:00<br>Situação da Licitação: Em andamento | $\checkmark$                          | <b>ro do Processo:</b> 2023-4KJ9V<br><b>Técnica Obrigatória:</b> Não |
| <b>Objeto:</b> REFORMA E AMPLIAÇÃO DA ESCOLA E:                                                              | Acompanhamento realizado com sucesso! | PIO DE RIO BANANAL/ES                                                |
| Observação:                                                                                                  |                                       | _                                                                    |

Pronto! A partir de agora, todas as atualizaçãoes dessa licitação serão informadas através do email cadastrado. Não esqueça de adicionar um e-mail válido e correto no cadastro para receber as atualizações.

Você tambem poderá alterar os seus dados e alterar senha acessando seu perfil na página inicial.

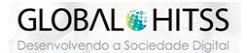

POR

Endereço

teste

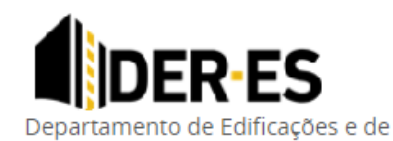

2

Rodovias do Espírito Santo

DER-ES - Departamento de Edificações e de Rodovias do Espírito Santo GETIC - Gerência da Tecnologia da Informação e Comunicação

| ORTAL DE SERVIÇOS     |           | Licitações 🗡  | Formulários | Central de Conteúdos 🗡 | Olá Daniela A          | Souza! ~ |
|-----------------------|-----------|---------------|-------------|------------------------|------------------------|----------|
|                       | PERFIL DO | USUÁRI        | 0           |                        | Perfil<br>Minha Página |          |
|                       | Perfil    | Senha         |             |                        | Sair                   |          |
| Nome                  |           | CNPJ          |             |                        |                        |          |
| Daniela A Souza       | <b>±</b>  | 37.267.109/00 | 01-08       |                        |                        |          |
| E-mail                |           | Empresa       |             |                        |                        |          |
| ddanisouzaa@gmail.com |           | teste         |             |                        |                        | 血        |

E também poderá visualizar ou remover licitações que está acompanhando através de sua página principal.

Telefone

(27)3636-4517

**2** 

| DEPARTAMENTO DE EDIFICAÇÕES E DE RODOVIAS DO ESTADO DO ESPÍRITO SANTO 🦂 DER-ES |                                                                                                    |                        |  |  |  |  |  |
|--------------------------------------------------------------------------------|----------------------------------------------------------------------------------------------------|------------------------|--|--|--|--|--|
| PORTAL DE SERVIÇOS                                                             | Início Licitações $	imes$ Formulários Central de Conteúdos $	imes$                                                                                                    | Olá Daniela A Souza! ~ |  |  |  |  |  |
| Inicio / Acompanhamento<br>Minha Página - Acompanhamento de                    | e Licitações                                                                                                    | Perfil<br>Minha Página |  |  |  |  |  |
| Buscar por Objeto                                                              | <b>56/2023</b> <ul> <li>① Data de abertura: 05/12/2023 às 00:00</li> <li>③ Data de abertura do Processo: 25/</li> </ul>                                                                          | 07/2023                |  |  |  |  |  |
| Tipo de Licitação<br>Geral<br>Internacional<br>Nacional<br>Outros              | Tipo de Licitação: Menor Preço<br>Situação da Licitação: Em andamento<br>Objeto: REFORMA E AMPLIAÇÃO DA ESCOLA ESTADUAL DE ENSINO FUNDAMENTAL E MÉDIO BANANAL,<br>NO MUNICÍPIO DE RIO BANANAL/ES |                        |  |  |  |  |  |
| Limpar Filtros                                                                 |                                                                                                    |                        |  |  |  |  |  |

#### Pregão Eletrônico 5

Os pregões eletrônicos são realizados através do sistema SIGA (Sistema Integrado de Gestão Administrativa). Para acessa-lo, basta clica no menu de Pregão Eletrônico que será direcionado ao site https://www.siga.es.gov.br/.

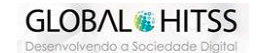

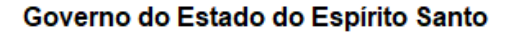

**DER-ES** - Departamento de Edificações e de Rodovias do Espírito Santo **GETIC** - Gerência da Tecnologia da Informação e Comunicação

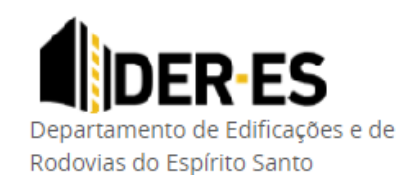

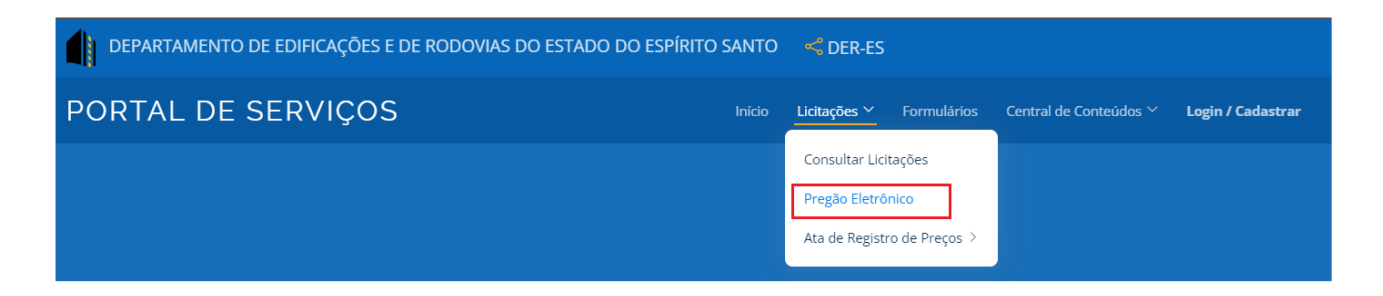

#### 6 Atas de Registro de Preço

Através do novo portal de serviços do DER, você também poderá acessar as Atas de registro de preços Administrativo e de Engenharia de Edificações.

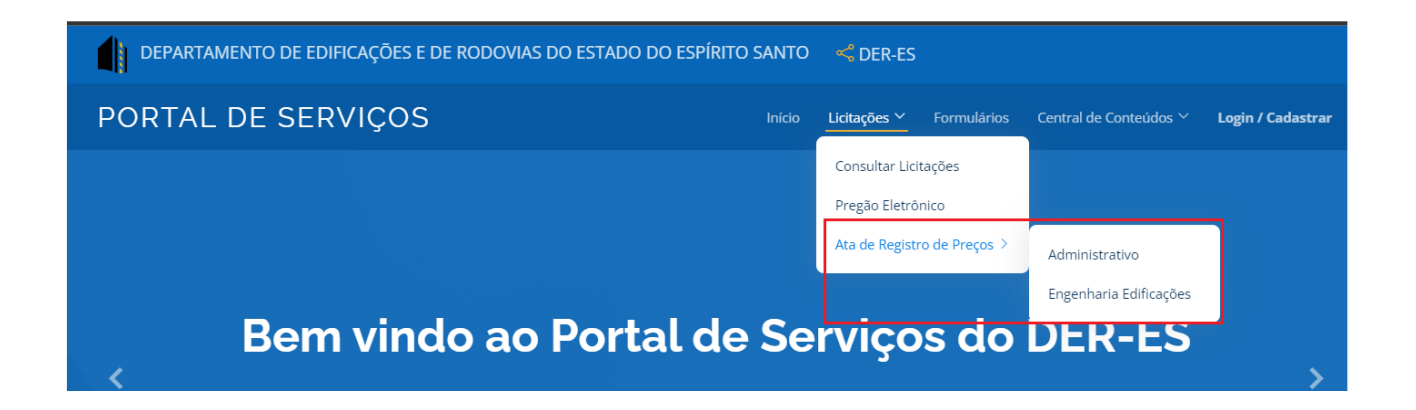

Central de Atendimento de Licitações e Contratos: (27) 3636-2001 / (28) 3383-5571 CPL-Edificações: (27) 3636-2139 / CPL-Rodovias: (27) 3636-4458 CPL-RDC: (27) 3636-4580 / CEL-BID: (27) 3636-4582 Pregão-Geral: (27) 3636-4468 / Pregão-Engenharia: (27) 3636-2073

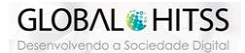